### Accounts Payable

# 8. PO/Requisition Menu: R. Reports Menu: 5. Voided Purchase Orders

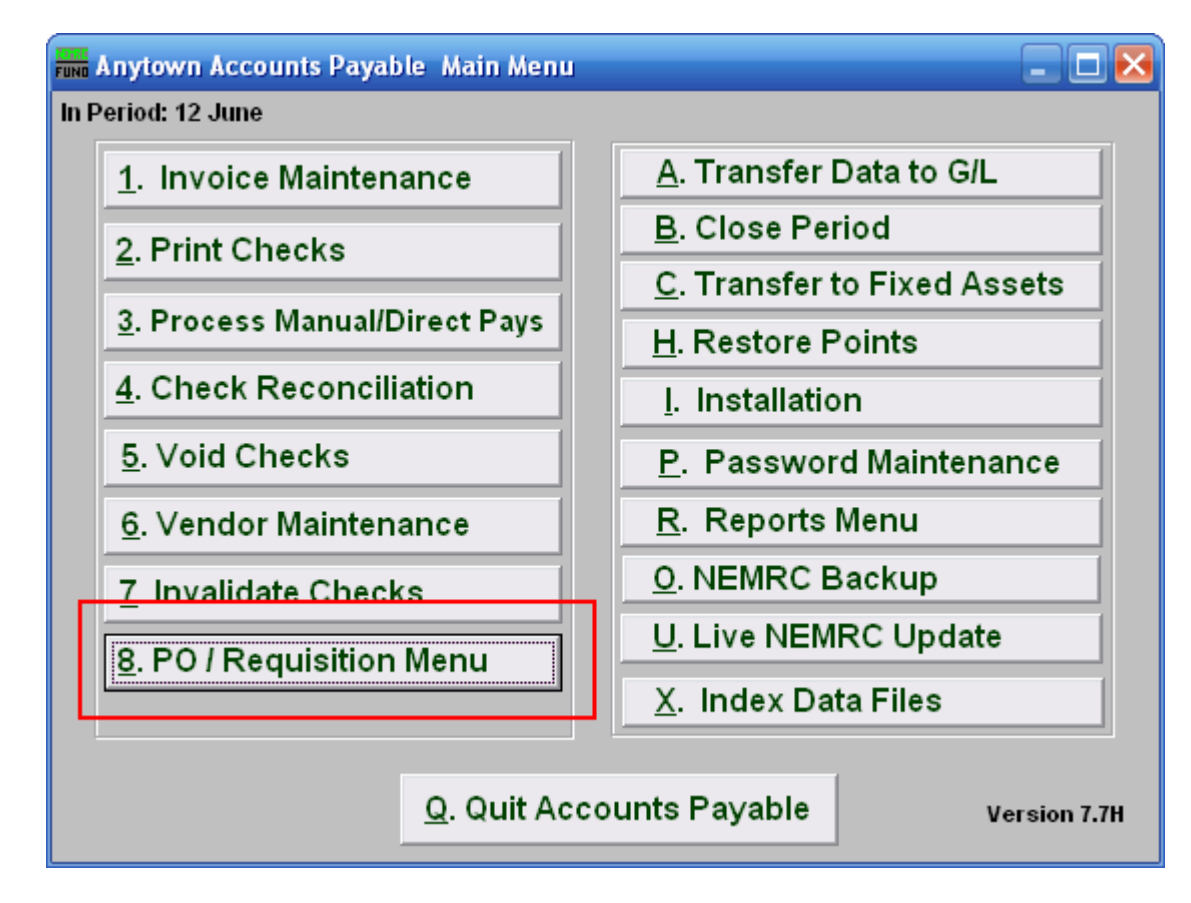

Click on "8. PO / Requisition Menu" from the Main Menu and the following window will appear:

## Accounts Payable

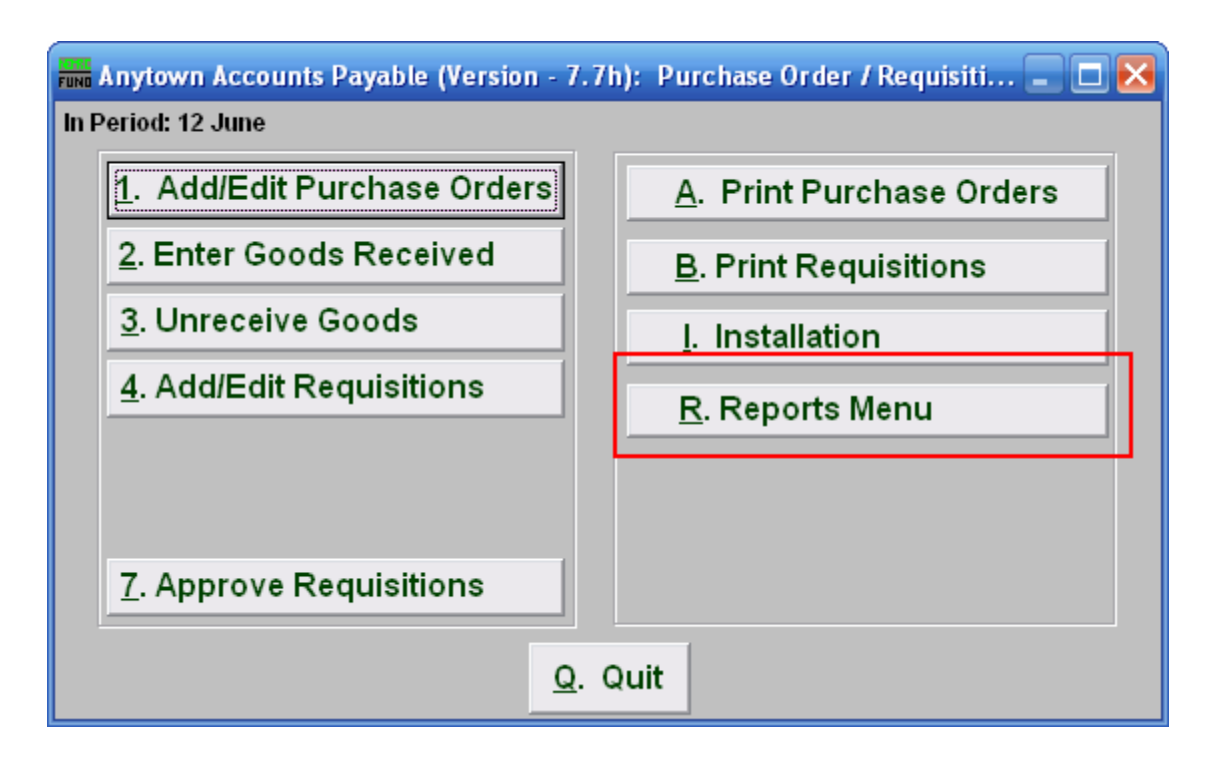

Click on "R. Reports Menu" from the Purchase Order / Requisition Menu and the following window will appear:

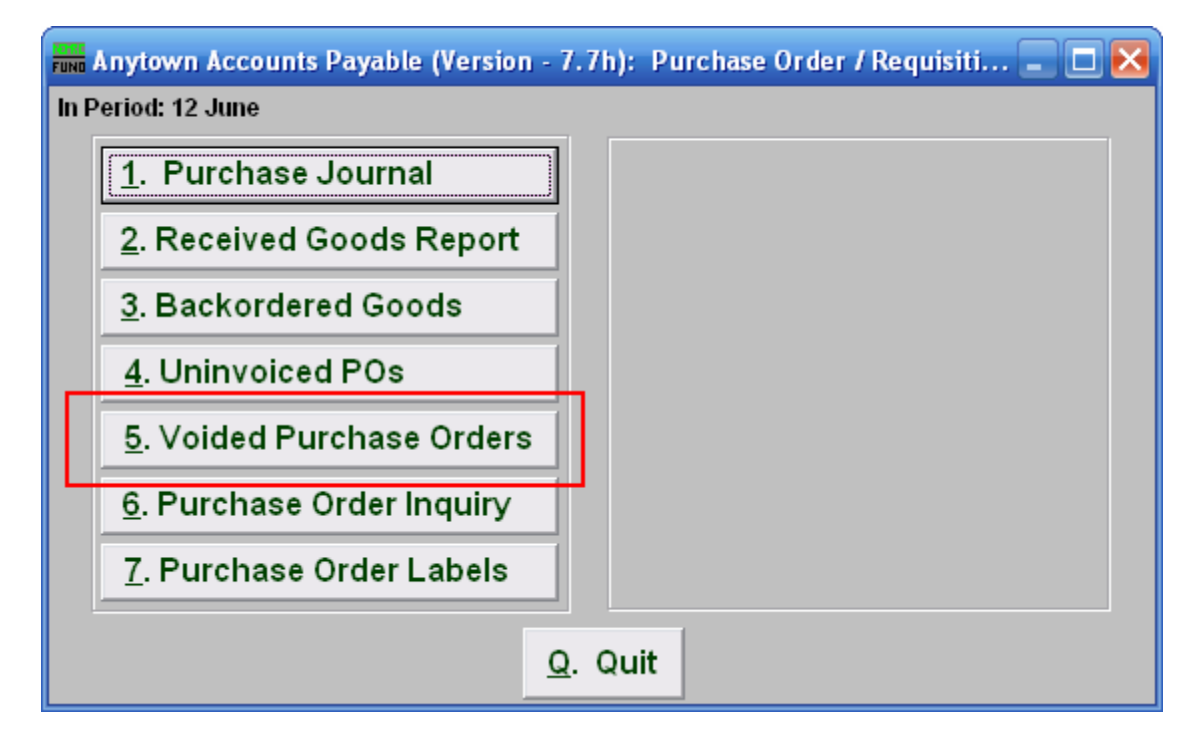

Click on "5. Voided Purchase Orders" from the Purchase Order / Requisition's Reports Menu and the following window will appear:

NEMRC Page 2 of 3

### Accounts Payable

# Voided Purchase Orders

| Fund Voided PO Repo                   | _ 🗆 🐱 |      |                |
|---------------------------------------|-------|------|----------------|
| Goods Ordered Between (Blank for All) |       |      | to 01/09/2008  |
| 2                                     | 3     | 4    | 5              |
| Preview                               | Print | Eile | <u>C</u> ancel |

- 1. Goods Ordered Between (Blank for All): Enter the date you wish for the report to include. Leaving the start date blank will be treated as all voided purchased orders up to the ending date provided
- **2. Preview:** Click this button to preview this report. Refer to GENERAL PREVIEW for more information.
- **3. Print:** Click this button to print this report. Refer to GENERAL PRINTING for more information.
- **4.** File: Click this button to save this report on this computer. Refer to GENERAL FILE for more information.
- 5. Cancel: Click "Cancel" to cancel and return to the previous screen.